# CASC e-mail Einstellungen für POP3 / IMAP Konten Outlook 2019

Um ein E-mail Konto anzulegen, gehen Sie bitte wie folgt vor. (Beispiel Outlook 2019):

• Öffnen Sie bitte die Outlook App, indem Sie links unten in das Suchfeld "Outlook" eingeben:

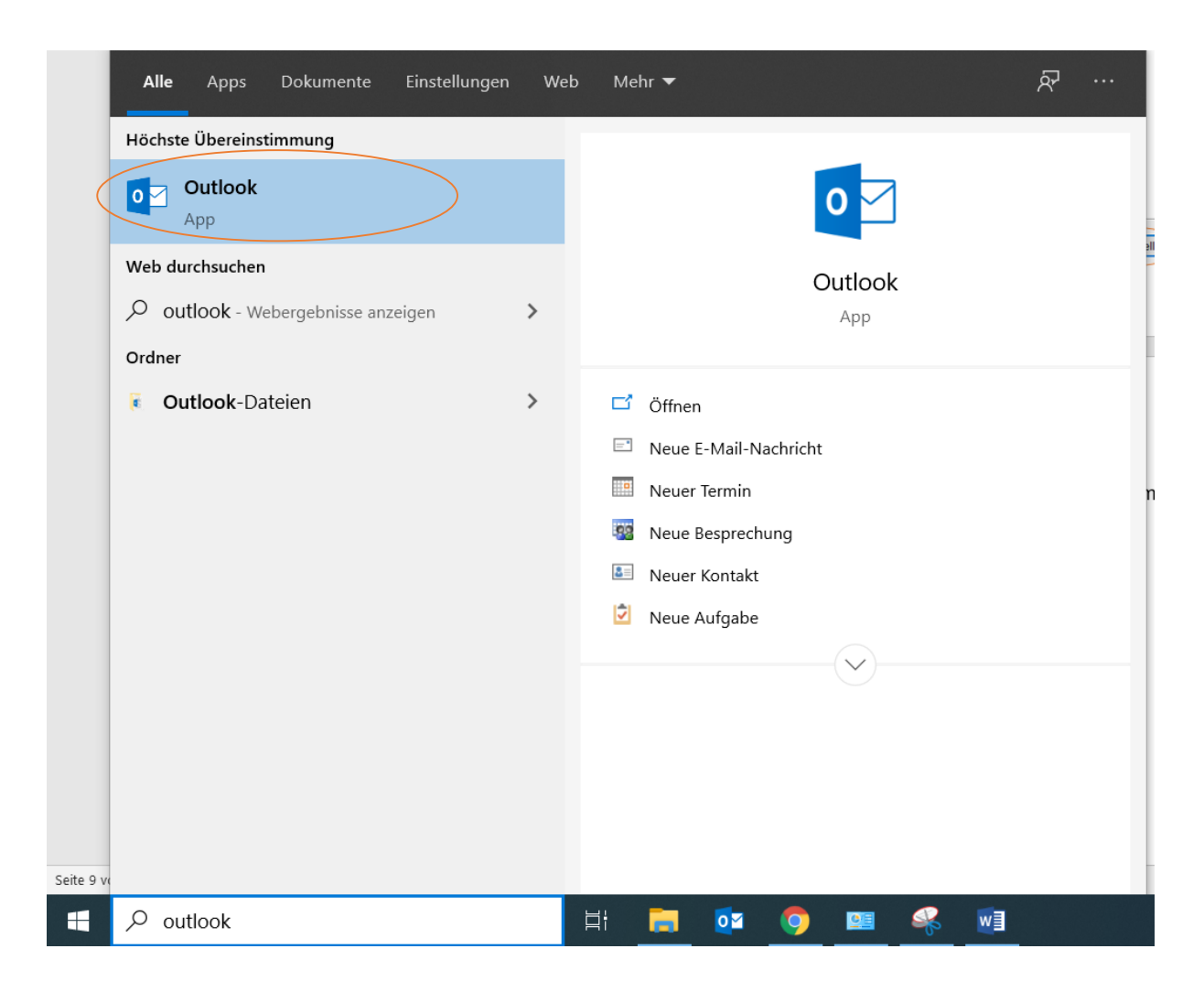

• Anschließend öffnet sich ein Fester, gehen Sie bitte auf "Erweiterte Optionen", siehe unten:

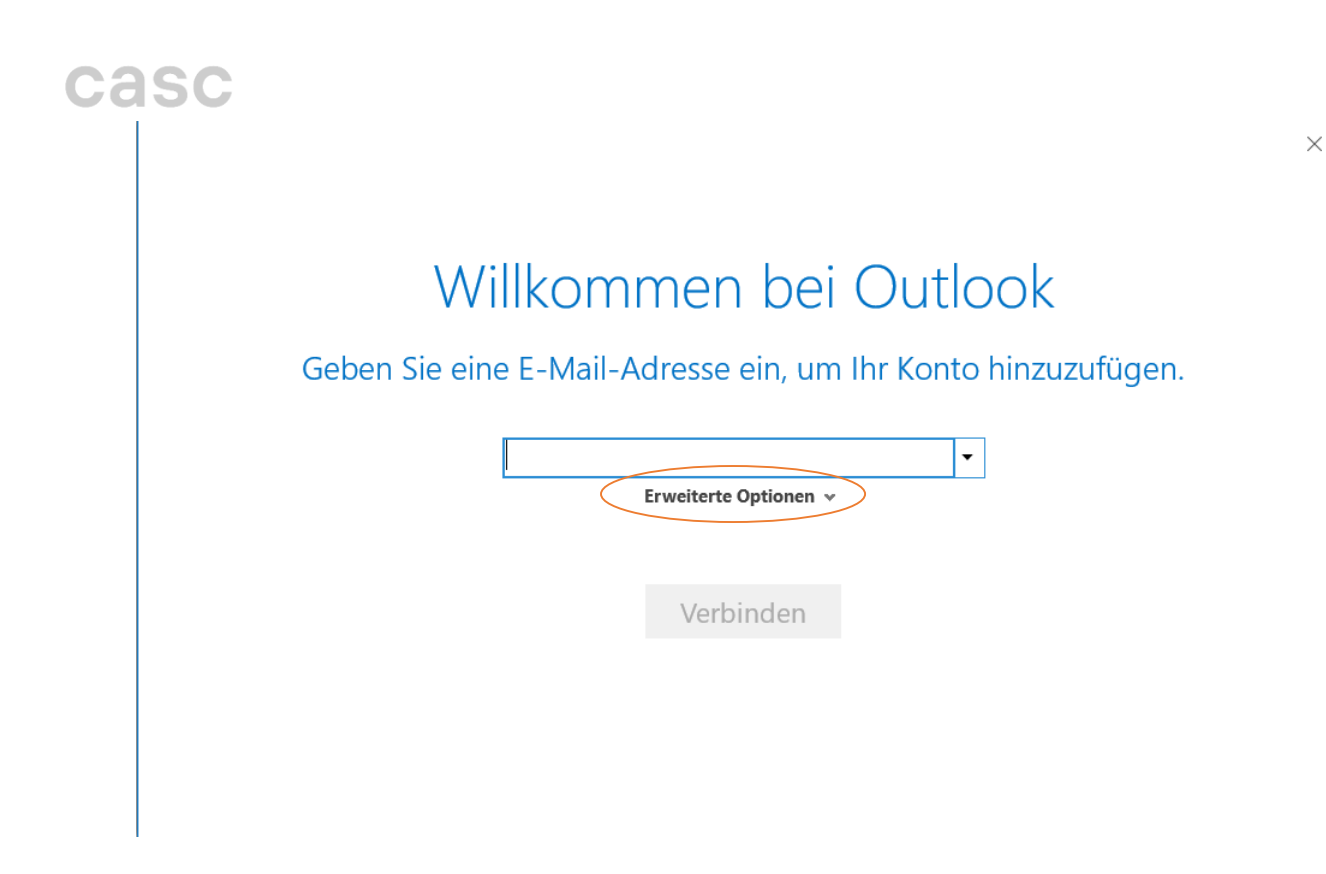

• Dann öffnet sich ein Optionsfenster: "Ich möchte mein Konto manuell einrichten", setzten Sie bitte den Hacken im kleinen Kästchen und tragen im Eingabefeld Ihre E-Mail-Adresse ein, siehe Bild:

## Willkommen bei Outlook

Geben Sie eine E-Mail-Adresse ein, um Ihr Konto hinzuzufügen.

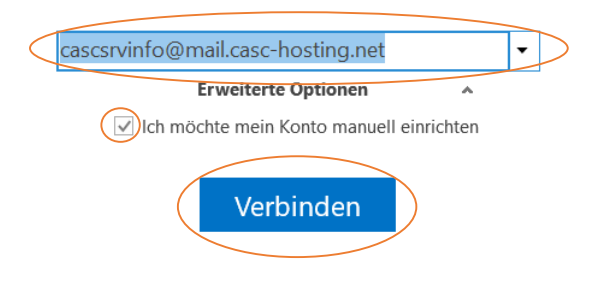

- Um zum nächsten Schritt zu kommen, klicken Sie auf "Verbinden". Nun sehen Sie die Kontotyp-Auswahl, wählen Sie bitte zwischen "IMAP" oder "POP":
- → Wir empfehlen Ihnen IMAP, denn bei diesem Typ werden all Ihre E-Mails auf den Mail-Server gespeichert, während bei POP die Mails nur auf Ihrem Rechner abgesichert werden.

 $\times$ 

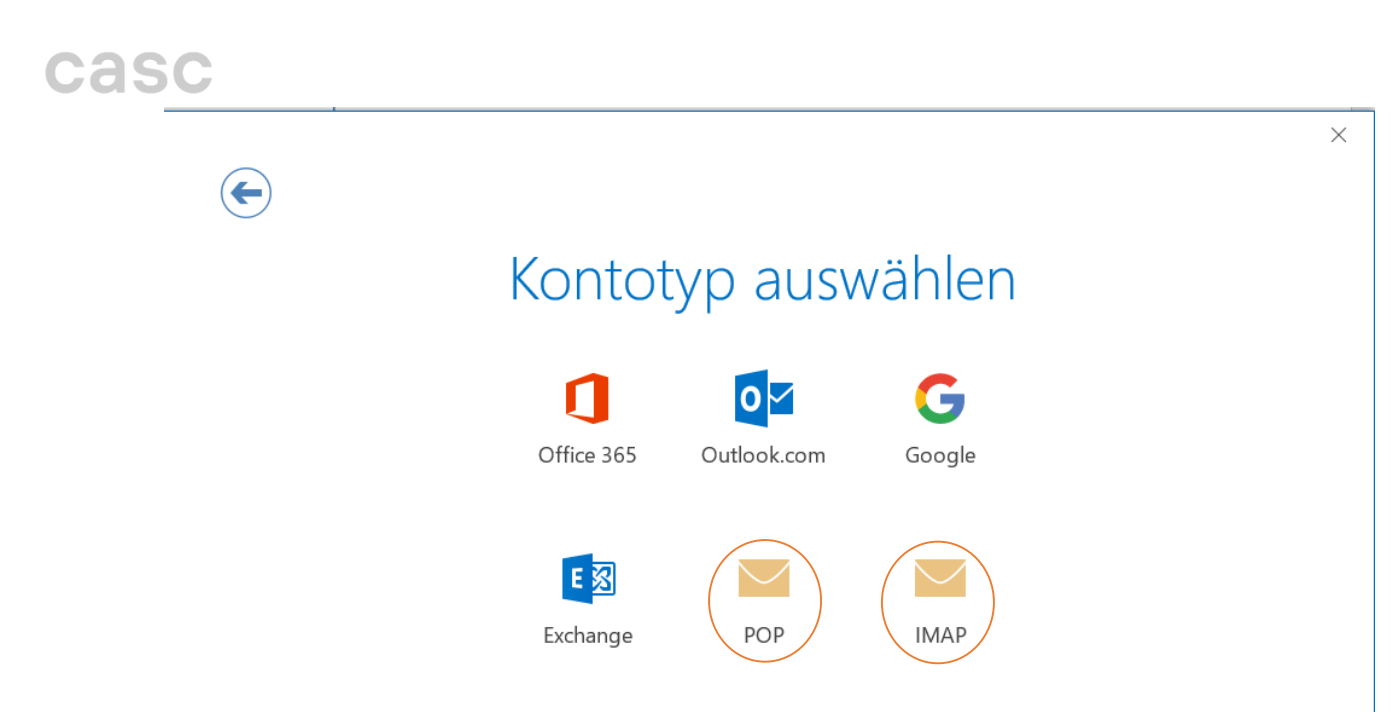

- Wenn Sie sich für "IMAP" entschieden haben öffnen sich die IMAP-Servereinstellungen, gehen Sie wie folgt vor:
- → Eingehende E-Mail Server: Tragen Sie dort bitte Ihren Posteingangsserver ein, diesen teilt Ihnen Ihr E-Mail Provider mit
- Wenn Sie Ihre Adresse von uns "CASC full service agentur GmbH" bekommen haben, dann lautet dieser Posteingangsserver: **mail.casc-hosting.net**
- Verschlüsselungsmethode: Für den Posteingangsserver verwenden wir die sichere Verschlüsselung mittels <u>SSL/TLS</u> und den Port <u>993</u>
- → Ausgehende E-Mail Server: Tragen Sie dort bitte Ihren Postausgangsserver ein, diesen teilt Ihnen Ihr E-Mail Provider mit
- Wenn Sie Ihre Adresse von uns "CASC full service agentur GmbH" bekommen haben, dann lautet dieser Postausgangsserver: <u>mail.casc-hosting.net</u>
- Verschlüsselungsmethode: Für den Postausgangsserver verwenden wir die sichere Verschlüsselung mittels <u>STARTTLS</u> und den Port <u>587</u>

### casc

#### IMAP-Kontoeinstellungen für "cascsrvinfo@mail.casc-hosting.net"

(Nicht Sie?)

| Eingehende E-Mail                                                               |
|---------------------------------------------------------------------------------|
| Server mail.casc-hosting.net Port 993                                           |
| Verschlüsselungsmethode SSL/TLS                                                 |
| Anmeldung mithilfe der gesicherten Kennwortauthentifizierung (SPA) erforderlich |
| Ausgehende E-Mail                                                               |
| Server mail.casc-hosting.net                                                    |
| Verschlüsselungsmethode STARTILS                                                |
| Anmeldung mithilfe der gesicherten Kennwortauthentifizierung (SPA) erforderlich |
|                                                                                 |
| Weiter                                                                          |

- Falls Sie sich jedoch für ein "POP" Konto entschieden haben, gehen Sie bitte so vor, siehe Bild unten:
- → Eingehende E-Mail Server: Tragen Sie dort bitte Ihren Posteingangsserver ein, diesen teilt Ihnen Ihr E-Mail Provider mit
- Wenn Sie Ihre Adresse von uns "CASC full service agentur GmbH" bekommen haben, dann lautet dieser Posteingangsserver: **mail.casc-hosting.net**
- Verschlüsselungsmethode: Für den Posteingangsserver verwenden wir die sichere Verschlüsselung mittels <u>SSL/TLS</u> und den Port <u>995</u>
- → Ausgehende E-Mail Server: Tragen Sie dort bitte Ihren Postausgangsserver ein, diesen teilt Ihnen Ihr E-Mail Provider mit
- Wenn Sie Ihre Adresse von uns "CASC full service agentur GmbH" bekommen haben, dann lautet dieser Postausgangsserver: **mail.casc-hosting.net**
- Verschlüsselungsmethode: Für den Postausgangsserver verwenden wir die sichere Verschlüsselung mittels <u>STARTTLS</u> und den Port <u>587</u>

 $\times$ 

### casc

| F | POP-Kontoeinstellungen für "cascsrvinfo@mail.casc-hosting.net"<br>(Nicht Sie?)                                                                                                    |
|---|----------------------------------------------------------------------------------------------------|
|   | Eingehende E-Mail         Server       mail.casc-hosting.net         Port       995         Server erfordert eine verschlüsselte Verbindung (SSL/TLS)         Anmeldung mithilfe der gesicherten Kennwortauthentifizierung (SPA) erforderlich |
|   | Ausgehende E-Mail<br>Server mail.casc-hosting.net<br>Verschlüsselungsmethode STARTTLS<br>Anmeldung mithilfe der gesicherten Kennwortauthentifizierung (SPA) erforderlich                                                                      |
|   | Nachrichtenzustellung Uorhandene Datendatei verwenden Weiter                                                                                                    |

• Im nächsten Schritt geben wir das Passwort bzw Kennwort von unserem Mail-Account ein und bestätigen mit "Verbinden":

| $\epsilon$                                                       | ×  |
|------------------------------------------------------------------|----|
| Geben Sie das Kennwort für cascsrvinfo@mail.casc-hosting.net ein | I. |
|                                                                  |    |
| Verbinden                                                        |    |
|                                                                  |    |

• Nun kommen wir zum Abschluss und bestätigen dies mit "OK"

## cascsrvinfo@mail.casc-hosting.net wird hinzugefügt. Kontoeinrichtung abgeschlossen.

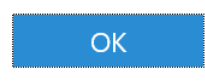

Outlook Mobile auch auf meinem Telefon einrichten

 $\times$